## EduCake はマトリックスキーボードを必要とする

## 一、 マトリックスキーボード原理紹介

使用者と86Duino EduCake のインタクラティブ方式についてだが、先の章で述 べたセンサー応用、A-D コンバーター読み取り、Serial Port データ送信等の 方式を除いて、その他よく見られる入力方式は、「マトリックスキーボード」 という装置を用い、通常コントローラーにおいて使用者が命令やデーター等を 入力することを必要とする。

実際、マトリックスキーボードの原理は、先の章で紹介した「マイクロスイッ チボタン」と「digitalRead()関数」を組合せたものによく似ており、単一の キーからボタンマトリックスを変更するだけである。

しかしながら、キーの数は多くなり、制御プログラミングコーディング方式も 異なってしまっているので、本章では、マトリックスキーボードの原理から紹 介することとし、同時に 86Duino EduCake を使用して興味深い機能を実作して みたいと思う。

通常マーケットで購入可能なマトリックスキーボードの種類は多様化し、ある ものは膜接触導通、あるものはメカニカル膜接触導通とあるが、使用原理は大 体一緒である。

本章では小型マトリックスボードについて述べることとするが、良く目にする 3X4 或いは 4X4 等は、上部に 0<sup>~</sup>9、英文符合、その他の符合例えば「\*」「#」 等が表示される。

パソコンのキーボードはとても良い例である。

読者が、もし自分の特殊なキーボード設定を行いたいと思うのであれば、本章 を読んだ後、自身で行ってみるとよい。

プロジェクトに使用されるキーの数は指で数えられるほどしか必要としないが、実作では実際の所、キーボードーつが digital ピンーつに対応しているだけである。しかしながら、3X4 或いは更に大きなキーを使用する場合、必要と

www.86duino.com

なるピンの数量は大きく増加すし、当然、コントローラの貴重なピン空間を占 めてしまう。

マトリックスキーボードは「スキャン」の概念を使用しているため、行ごと列 ごとにキーボードの状態をスキャンし、ピンの数量を節約することを可能とし ている。先に挙げた 8X8 LED マトリックススキャンのディスプレイは同様の道 理となっている。一つの 4X4 マトリックスキーボードを例とし、電気回路を下 記の図1の通りとする:

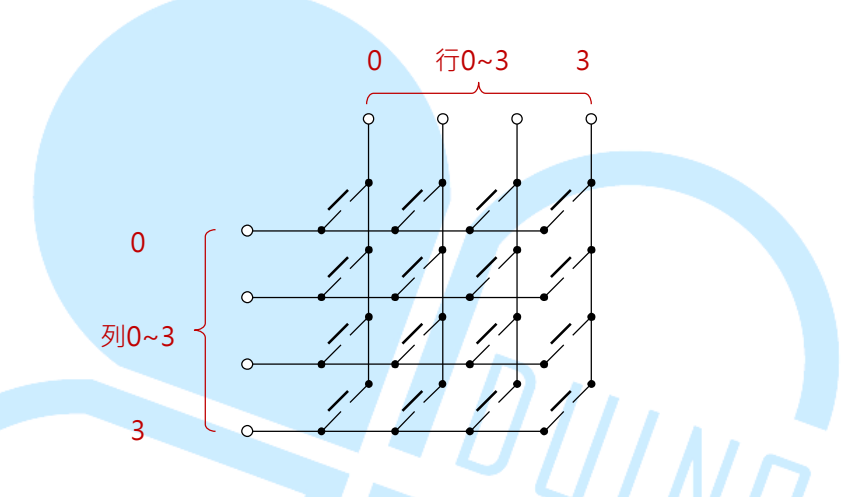

図 1. 4X4 矩陣鍵盤電路接線図

読者は電気回路図から、この様な接続方式により、4X4のマトリックスキーボ ードが、コントローラーに必要とするのは8個のピンで、16個では無いこと が見て取れると思う。これは「一つが一つのことを読み取るキーボード方法」 に相対し、ピンの数量を半減することが可能となっている。 ある一列のキーについては、キーサイドに全て密接しているものの、この様な 配線方式はプログラミングがやや複雑なプロセスにより処理を行うことを必 要とする。スキャンプロセス中、コントローラープログラミングは連続してあ る一列に対しHIGH 或いは LOW の電圧値(状況決定に基づく)を与え、その後 この一列のそれぞれの業のキー電圧を読み降り、下記の図2に示したようなプ ロセスをスキャンする。

図 2. 4X4 マトリックスキーボードのスキャンプロセス図 ここで注意しなくてはならないのは、次々にスキャンしていく時、一度ある一 列の電圧が HIGH 或いは LOW であれば、その他の列にはそう反する電圧を必ず 加えなくてはならない。

さもなければ、ある行の電圧を読み取った時、どの列のキーなのか区別するこ とができなくなる。

続く86Duino EduCakeの実作において、私たちは一般的に容易に手に入る、下 記に挙げる図3の様な4X4マトリックスキーボードモジュールを選択すること にしよう:

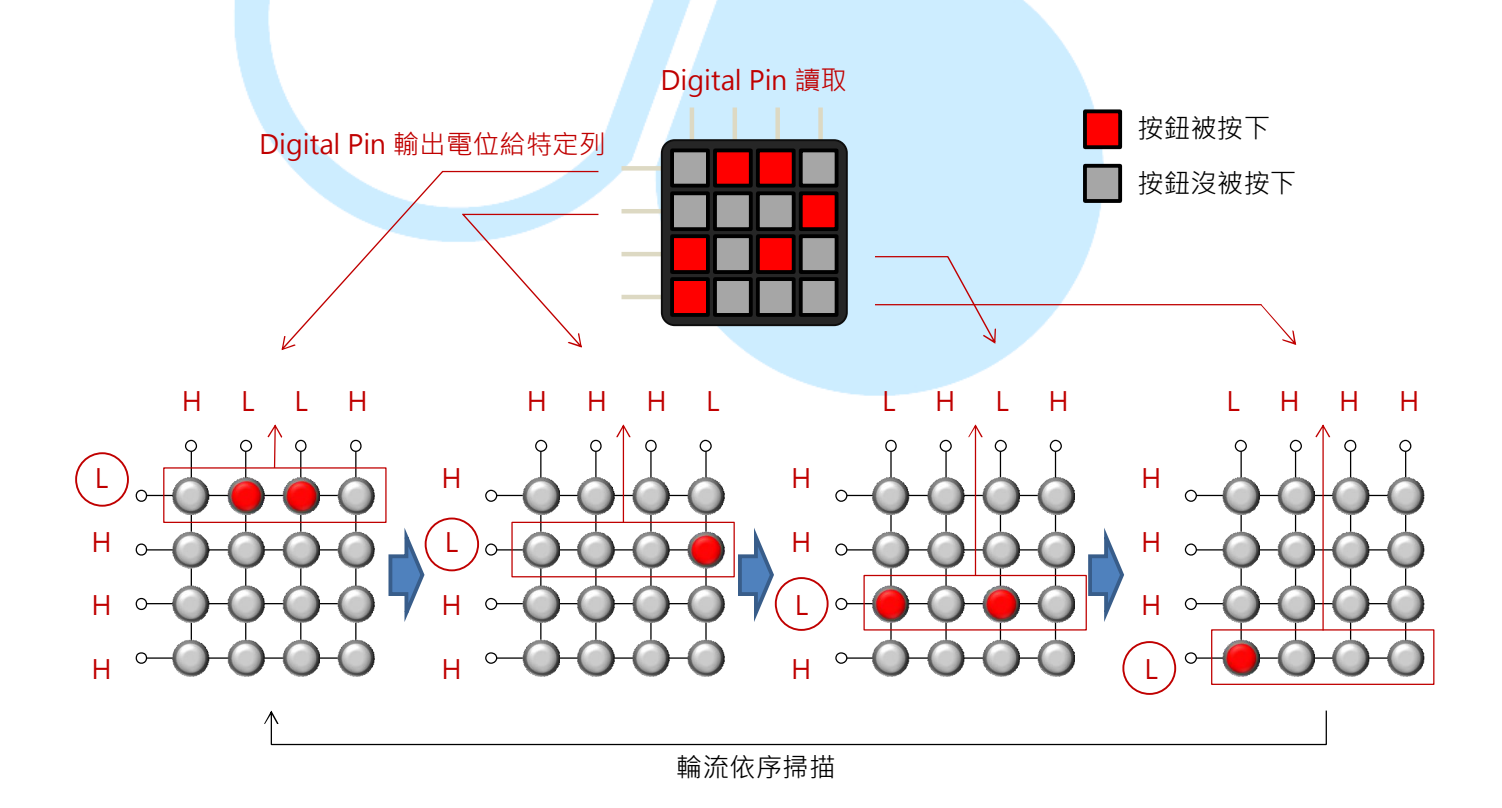

-3-

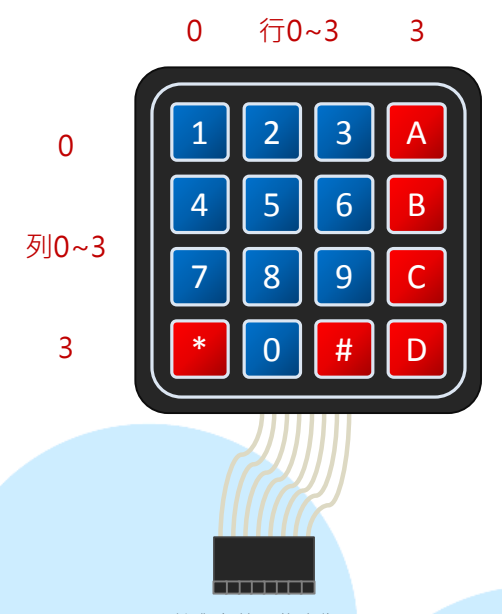

針腳定義・依序為: [列0・列1・列2・列3・行0・行1・行2・行3]

図 3. 4X4 マトリックスキーボードステッチ定義

このマトリックスキーボードモジュールについては、キーで入力するのは電気 回路電通であり、各行の配線は既に8ピンプラグで配列され、ピンの定義は左 から右へと順番に「列0,列1,列2,列3,行0,行1,行2,行3」である。 しかしながら、もし、実作時に購入したのが他のキーモジュールだとしたら、 一番良いのはまずマルチメーターを搭載し、指で特定のキーを押して、ピンの 定義を測ることだ。この様にして配線とコーディングはようやく正常に機能す る。

86Duino EduCake に用いられるピンの数量は、およそ二十数個であり(AD ピン を読み取り用途とする)、その為、本章の実作方式は、比較的このような中等 キー数量に適合するマトリックスキーボードにおいて、もし、読者が自身の手 でパソコンキーの様に多くのキー装置を作りたいのであれば、最良のなのはや はり専用の IC を搭載することである。

下は私たちが利用するプログラミングであり、実際マトリックスキーボードの 原理を練習する際に、同時に 4X4 マトリックスキーボードモジュールを使用し て実際に応用機能を作ってみよう。 二、 第一プログラミング-キーボードスキャン原理練習

第一の先例プログラミングを用いて、86Duino EduCake を如何に使用して 上述したマトリックスキーボードスキャンの原理を実作するか練習しよ う。読者にはまず、下図に基づいて配線してもらいたい:

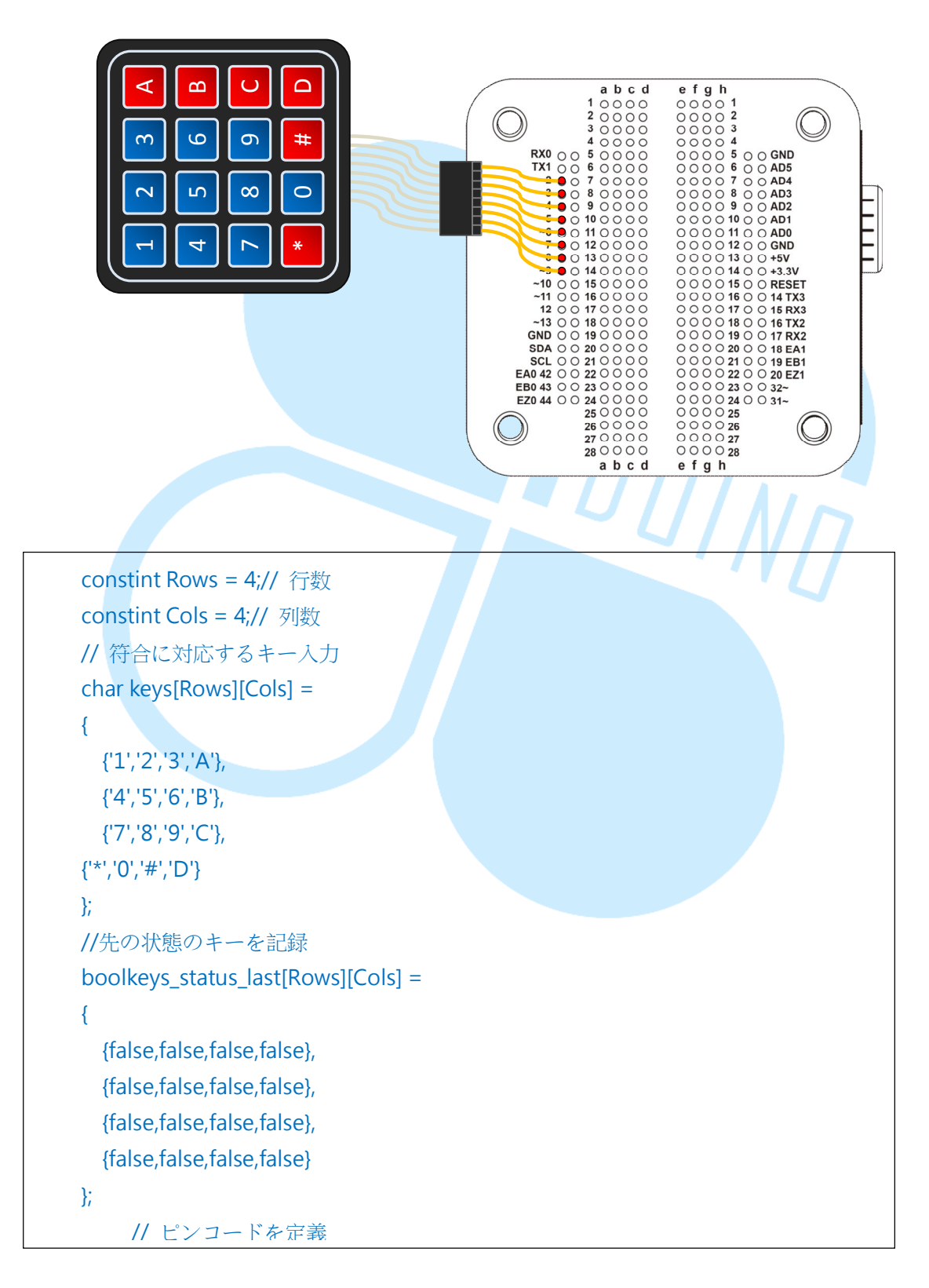

### 86Duino

www.86duino.com

列列 0<sup>~</sup>3,行 0<sup>~</sup>3 は接するデジタルピンが 9<sup>~</sup>2 であればよく、続いて 86Duino Coding IDE を開き、下記のコードを入力する:

introw\_pins[Rows] = {9, 8, 7, 6};// 列 0~3 intcol\_pins[Cols] = {5, 4, 3, 2};// 行 0~3 void setup() { // Pin IO モジュール設定 //行の pin を用いてキー電圧状態 for(int col = 0; col < Cols; col + +) { pinMode(col\_pins[col], INPUT\_PULLUP); } //列の pin 当電圧源を用いる for(int row = 0; row < Rows; row++)// 行をスキャン { DUINN pinMode(row\_pins[row], OUTPUT); digitalWrite(row\_pins[row], HIGH); /} Serial.begin(115200); void loop() for(int row = 0; row < Rows; row++)// 列をスキャン { digitalWrite(row\_pins[row], LOW);// この列の電圧を LOW に変更 for(int col = 0; col < Cols; col++)// 行をスキャン { // この業の電圧を読み取る、もしキーが電通を押していたら、電圧を LOW とする boolean result = !digitalRead(col\_pins[col]); // このキーを入力し、先のものを入力する、これはすなわちキーの持続電圧状態であ ろ if(result == HIGH &&keys\_status\_last[row][col] == true) {

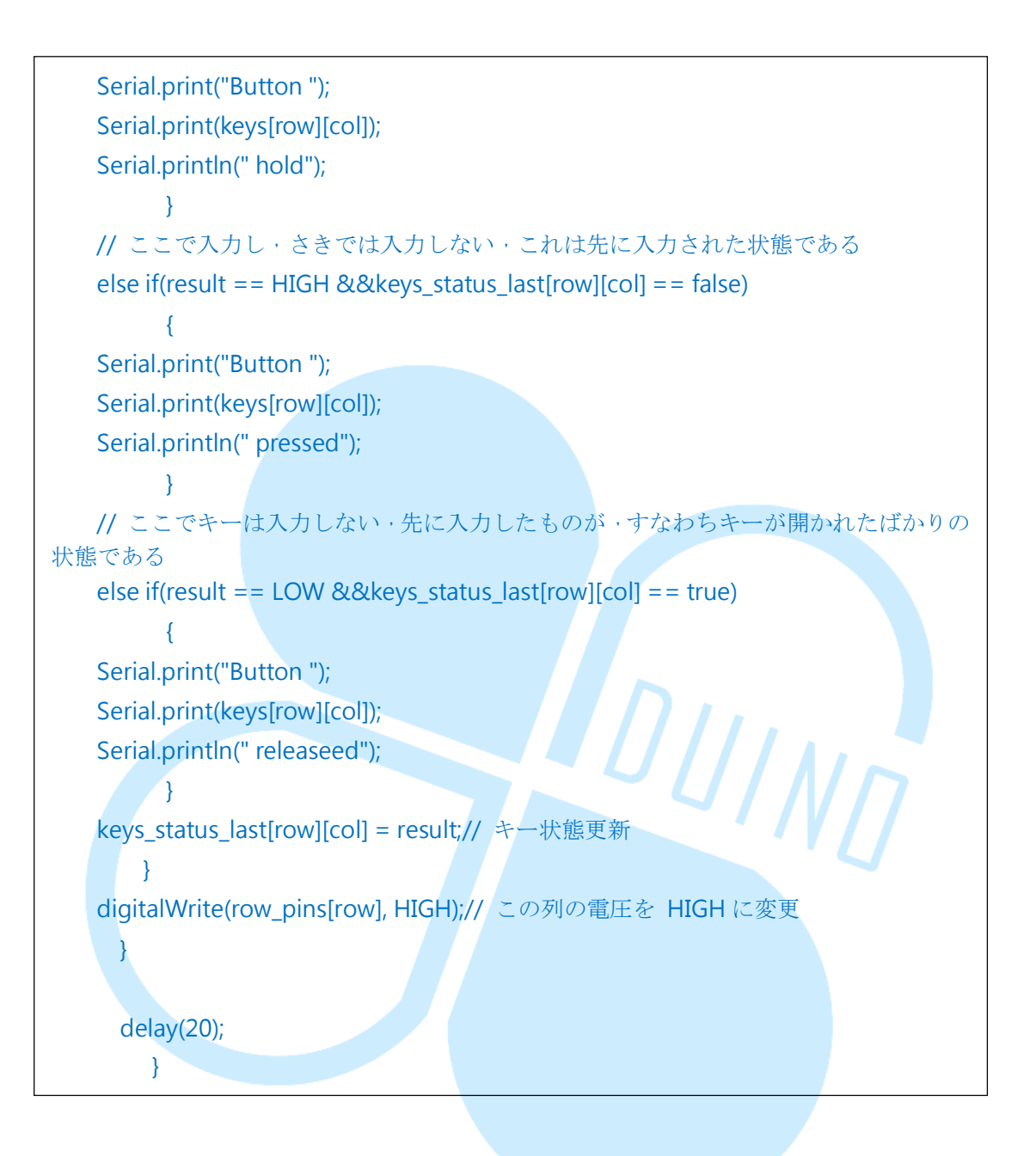

コンパイル並びにアップローダーの後、読者に Serial Monitor を開いてもらい、試 しにキーボードのキーを入力すると、Serial Monitor において入力したキー が対応する符合が、下図の様に表示される。

| 💱 СОМЗ             |                                |
|--------------------|--------------------------------|
|                    | Send                           |
| Button * pressed   | <u>^</u>                       |
| Button * hold      |                                |
| Button * hold      |                                |
| Button * hold      |                                |
| Button * hold      |                                |
| Button * hold      |                                |
| Button * hold      |                                |
| Button * hold      | E.                             |
| Button * hold      |                                |
| Button * hold      |                                |
| Button * releaseed |                                |
| Button C pressed   |                                |
| Button C hold      |                                |
| Button C hold      |                                |
| Button C hold      |                                |
| Button C hold      | -                              |
| 🔽 Autoscroll       | No line ending 🔪 115200 baud 👻 |

プログラミング開始し、まず、マトリックスキーボードの行数 Cols と列数 Rows, char マトリックスは keys [Rows] [Cols] キーをする文字符号を保存する時に用 いられ、bool マトリックスは keys\_status\_last [Rows] [Cols] を各キーのひと つ前の状態を保存する時用いられる。入力には「true」を、入力しないには 「false」を用いる。

ピンの数マトリックスはキーの行列が実際に対応するピン数をアナウンスすることで、後に続くアクセスを容易にする。例えば、文法 row\_pins[1]を使用すれば、列1のピン数を取得することが可能である。

setup()段階で各デジタルピンの I/0 モジュールの設定を行う。ここでは列 pin を用いて電圧ソースとし、行 pin を電圧状態読み取りに使用する。その他、 Serial Port の初期化を実行する。

デジタル出力の部分に INPUT\_PULLUP モジュールを使用し、列をスキャンする 際 LOW の電圧を加え(その他の列は HIGH) ることに注意する必要がある。な ぜなら、キーが入力された際 LOW が読み取られ、入力されないときは全て HIGH となるからである。この様にしてキー電圧状態の読み取りを更に安定したもの にすることが可能である。電気回路図のディスプレイは下図の通り。

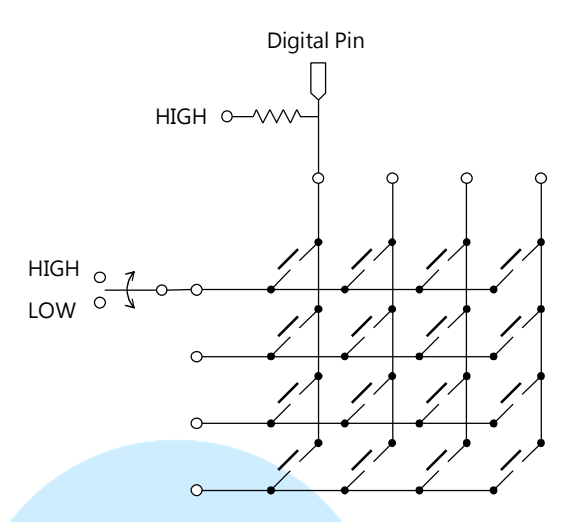

loop()ループにおいて、二つの for ループを使用し、第一番目のものは、列 をスキャンする際に用い、第二番目のものを行読み取りに用いる。二つのルー プはキーに対し電圧の読み取りを行って、前述したスキャン原理を達成する。 キー入力した際の電圧を LOW としたことで、コード行が「boolean result = !digitalRead( col\_pins[col] );中にリバース動作が起こるので、result は true の際キーが入力され、再び result の結果を今回読み取ったキーの状態 とみなす。

ここで注意しなくてはならないのは、keys\_status\_lastマトリックスは各キ ーのひとつ前の状態を記録することに用いられる。なぜなら、キーはたった今 押されたもの(前回は false、今回は true)を知ることができ、持続して押し 続け(前回は true,今回は true)、或いはオープンされたもの(前回は true、 今回は false)で、使用者が必要とする機能が完全に実現されているかをみる。 この様に容易にキーボードのスキャン原理を練習し、もし読者が異なる大きさ のキーボードや文字記号を使用するのであれば、先のいくつかの変数アナウン スを修正すれば、問題ない。

### 三、 第二のプログラミング-Keypad ライブラリ使用

86Duino EduCake とマトリックスキーボードスキャンの基本原理を理解した ら、続いて小さな変更を行おう。このパラダイムは変更の必要はなく、使用と パラダイムは同じ配線である。

キーボードの機械構造が異なる為、入力するキーとボタンを離した時、実際は 「バウンス」が発生する可能性があり、接点は、接触と未接触の状態において 高速で変化する。もし、処理を終わらせていないと、ボタンを押したとき、電 圧が上下した後、ようやく安定するのが発見できるだろう。

バウンス(またの名を debounce) する方法には回路タイプとプログラミング の処理方式が存在するが、上記の第一プログラミングはバウンスの処理をして いないという問題がある。主に loop 間隔時間が長すぎ(20ms)る為、デジタ ルピンを読み取る感覚がバウンスの変動時間を超過してしまい、その為、ボタ ン電圧を読み取るとき大きな変動は起こらない。もし、読者がキーの状態を高 速読み取りしたい場合にしようすると、あまり適合はしない。

まあ、既に規制の Keypad ライブラリが使用でき、内部は既にバウンスとキーボード状態 等の検索をスキャンする機能の処理が済んでいるので、このパラグラムで、私たちはこの ライブラリを使用してマトリックスキーボードの読み取りの練習を行ってみよう。

読者は先にアクセスして欲しい:

http://playground.arduino.cc/uploads/Code/keypad.zip

下記に掲載した Keypad コードアーカイブの後、解凍した「Keypad」データを 86Duino IDE がフォルダパスした「86Duino\_Coding\_バージョン番号 WIN¥libraries」に入れる。

もう一度テキストエディタを用いて Keypad. h アーカイブを開き、「#include "WProgram. h"」を探して「#include <Arduino. h>」に修正する。

その後「Keypad/utilityフォルダ」内のKey.hアーカイブに対し、同じ修正 動作を行う。完成後、86Duino Coding IDE,を開き、以下のコードを入力する:

```
#include <Keypad.h>
   const byte Rows = 4;// 行数
   const byte Cols = 4;// 列数
   // 対応符号入力
   char keys[Rows][Cols] =
   {
     {'1','2','3','A'},
     {'4','5','6','B'},
     {'7','8','9','C'},
   {'*','0','#','D'}
   };
   // ピンコード定義
   byte row_pins[Rows] = {9, 8, 7, 6};// 列 0~3
   byte col pins[Cols] = {5, 4, 3, 2};// 行 0~3
   // Keypad lib オブジェクト
   Keypad keypad4X4 = Keypad( makeKeymap(keys), row_pins,
                                         UINN
col_pins, Rows, Cols );
  void setup(){
   Serial.begin(115200);
   void loop(){
     if( keypad4X4.getKeys() )
     {
       for(inti = 0; i < LIST_MAX; i++)//keypad4X4 オブジェクトのキー列表を
逐一検査
       {
        if( keypad4X4.key[i].stateChanged )// キー状態が変動していないか
検査し、もし変動していた場合は再度内容を読み取る
   Serial.print("Button ");
   Serial.print(keypad4X4.key[i].kchar);//目下入力された文字符号
          switch( keypad4X4.key[i].kstate )
```

> { case PRESSED: Serial.println(" pressed."); break; case HOLD: Serial.println(" hold."); break: case RELEASED: Serial.println(" released."); break; case IDLE: Serial.println(" idle."); } } }// end for }// end if (keypad4X4.getKeys()) delay(20);

コンパイル及びアップローダー後、同様に Serial Monitor を開き、入力した キーボードのキーを試すと、Serial Monitor 内に入力されたキーに対応する 符合とキーの状態プログラミングの執行結果とパラダイム類例が表示される。 これはつまり Keypad ライブラリの便利なところであり、全てのマトリックス キーボードの処理プログラミング、変数定義を Keypad の class の中に包み込 み、.ino アーカイブ内のプログラミング行数を有効的に削減し、同時に異な るプロジェクトプログラミング内に置いて重複使用される Keypad ライブラリ を容易とする。続いて setup()ステージにおいて、Serial Port の初期化のみ 行う。loop()ループ内で「keypad4X4.getKeys()」を使用しキーボード状態の 読み取りと更新を行い、続いて「for(inti = 0; i< LIST\_MAX; i++)」語法を 用いて keypad4X4 フォルダのキー列表を逐一検査し、各キーのトリガー状態を 判断する。

### 86Duind

www.86duino.com

Keypad ライブラリ提供:「keypad4X4.key[i].stateChanged」はキー状態が変 更されていないか検査することに用いられ、「keypad4X4.key[i].kchar」はそ のキーが対応する文字符号を読み取ることに用いられ、

「keypad4X4. key[i]. kstate」はそのキー状態等を読み取る際に用いられる。 キー状態は PRESSED (入力される)、HOLD (キーを押した状態持続)、RELEASED (離す)、IDLE (押されていない)を共有し、loop()ループ内ではこのいくつ かの関数を変数を用いてキーの状態を判断し、データを出力する。Keypad ラ イブラリ使用後、コードを見てみると、かなり整理されたことがお分かりだろ うか?

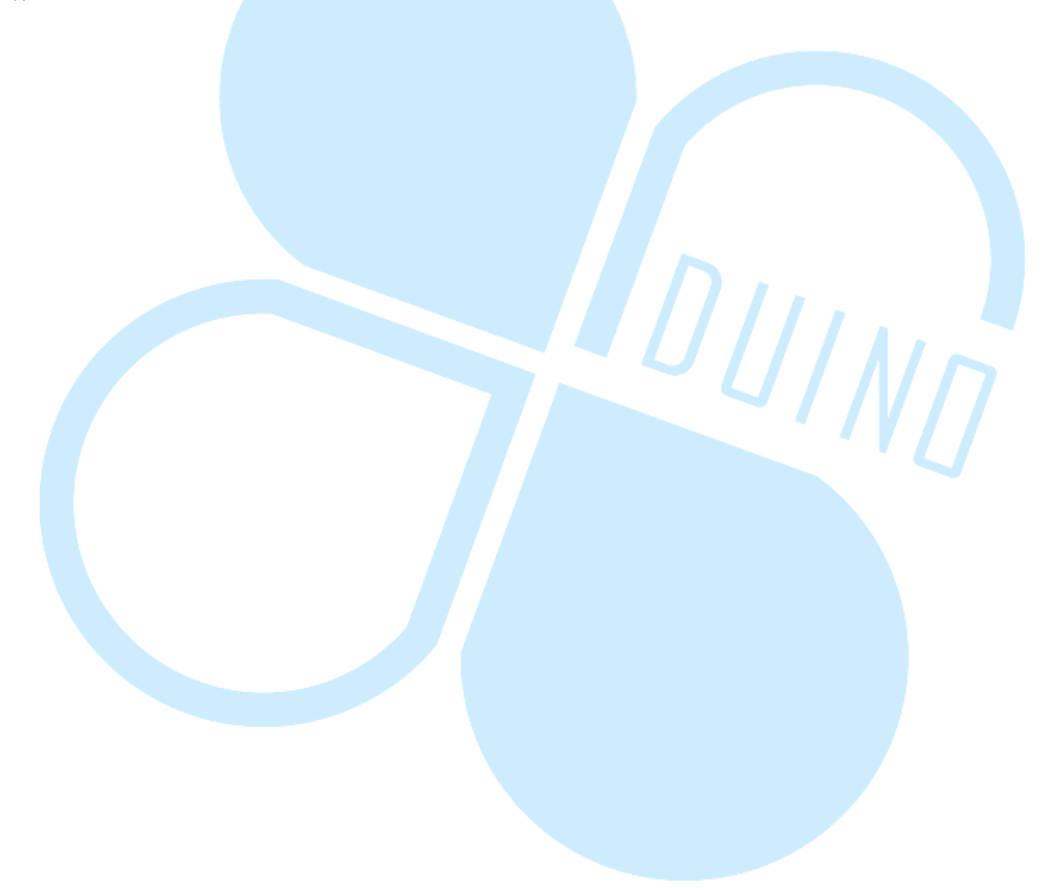

# 四、 第三のプログラミング-Keypad ライブラリ+8X8LED マトリ ックスモジュール使用

続いてこのプログラム例はKeypad ライブラリを継続使用し、私たちはその他の比較的複雑な機能を引き続き加えていくことにしよう。

このプログラミング例を用いる前に、既に紹介した MAX7219+8x8 LED マト リックスモジュールを、読者は下図を参照して、LED マトリックスの配線を加 えて頂きたい:

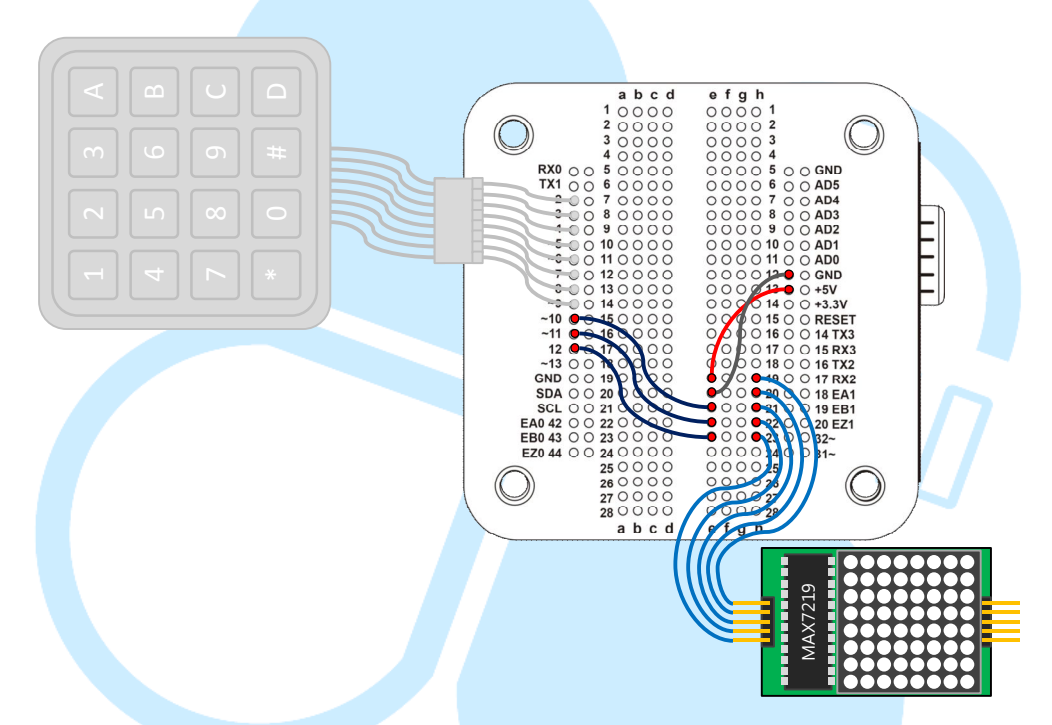

MAX7219+8x8 LED マトリックスモジュールの機能の前に既に述べたので、重複 利用の機会は大変多く、ここでは相関するコードを LEDmat8 に収めるため、ま ずいくつかのステップを踏む必要がある。

- 86Duino IDE が存在するフォルダパス「86Duino\_Coding\_バージョンコ ード\_WIN¥libraries」内に、新たに「LEDmat8」データを加える。
- [LEDmat8] フォルダ内にテキストファイルを一つ増やし、名称を 「LEDmat8.h」に変更し(副ファイルの名称も共に変更することに注意 すること)、その後フォルダ内に以下のコードを加え、保存する:

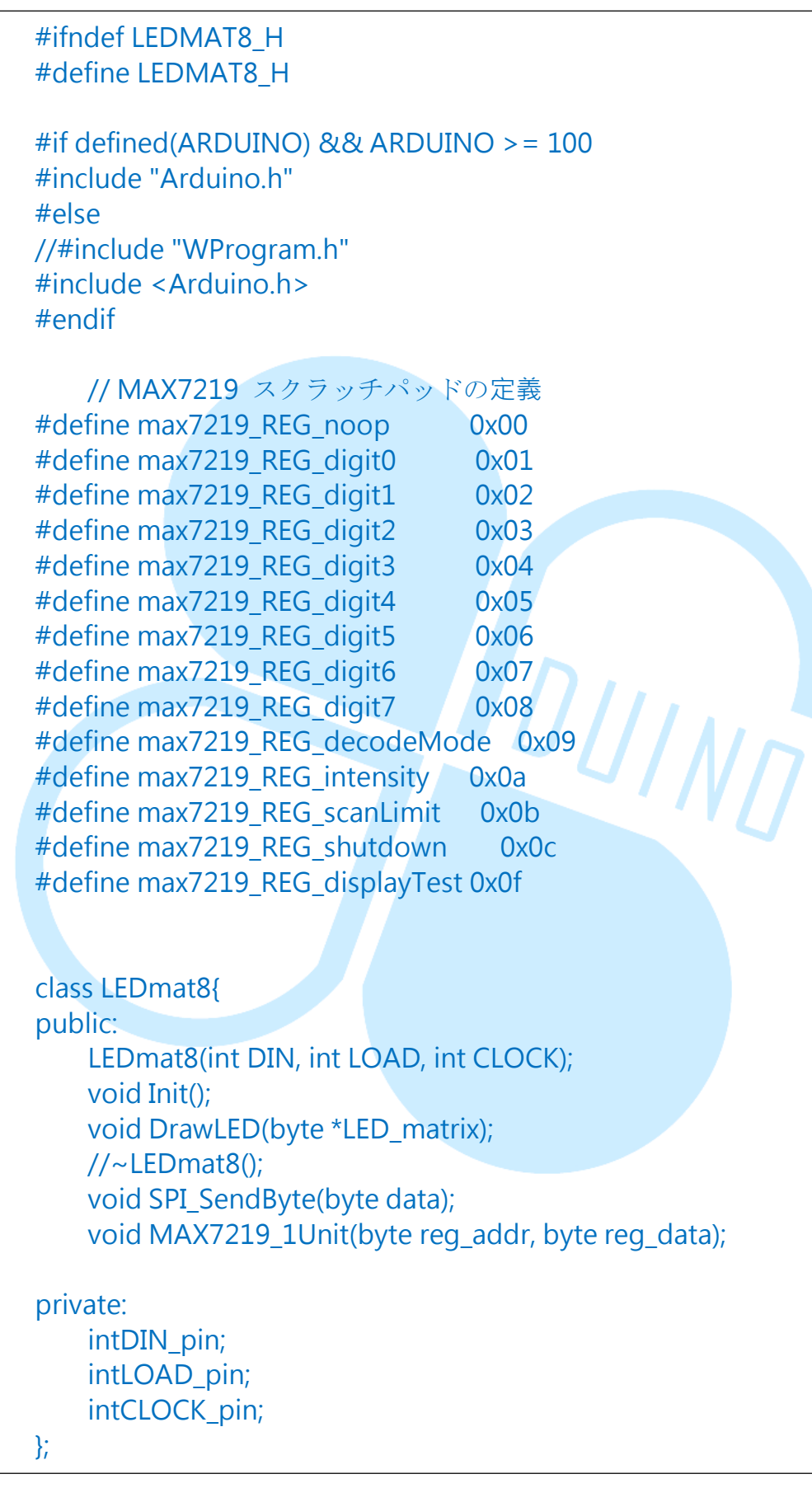

www.86duino.com

 「LEDmat8」フォルダ内にテキストファイルを新に作り、名称を 「LEDmat8.cpp」に変更(副ファイルの名称も同時に変更することに注 意)し、アーカイブ内に以下のコーディングを入力し、保存する:

```
#include <LEDmat8.h>
   LEDmat8::LEDmat8(int DIN, int LOAD, int CLOCK)
   {
      DIN pin = DIN;
   LOAD pin = LOAD;
   CLOCK_pin = CLOCK;
   }
   void LEDmat8::Init()
   pinMode(DIN pin, OUTPUT);
   pinMode(CLOCK pin, OUTPUT);
                                    DUINN
   pinMode(LOAD_pin, OUTPUT);
   digitalWrite(CLOCK_pin, HIGH);
     // 初期化した MAX7219 のスクラッチパッド
   MAX7219 1Unit(max7219 REG scanLimit, 0x07);// スキャンの設定
     MAX7219_1Unit(max7219_REG_decodeMode, 0x00);// 複合モー
ド不使用
     MAX7219 1Unit(max7219 REG shutdown, 0x01);// オフモード設
定せず
     MAX7219 1Unit(max7219 REG displayTest, 0x00); // テキストモ
ードに設定せず
     for(inti=1; i<=8; i++) {// まず全ての LED マトリックスを暗くする
      MAX7219 1Unit(i,0);
     }
     MAX7219_1Unit(max7219_REG_intensity, 0x0f);// 明るさ範囲設
定 · 0x00 ~ 0x0f
   }
   void LEDmat8::DrawLED(byte *LED matrix)//全ての書面ドロー
```

86DUIND www.86duino.com

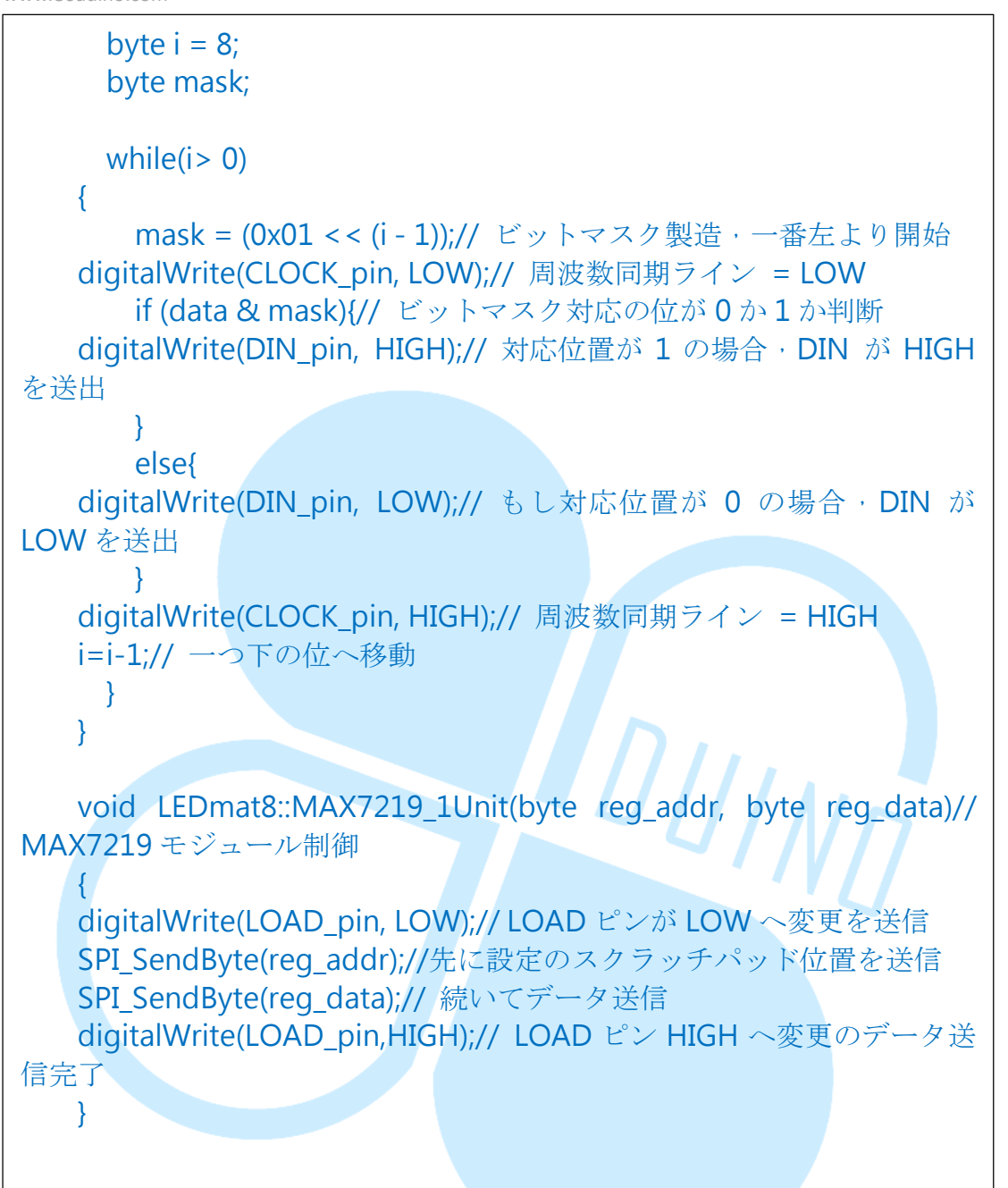

86Duino Coding IDE を開き, 下記のコード入力:

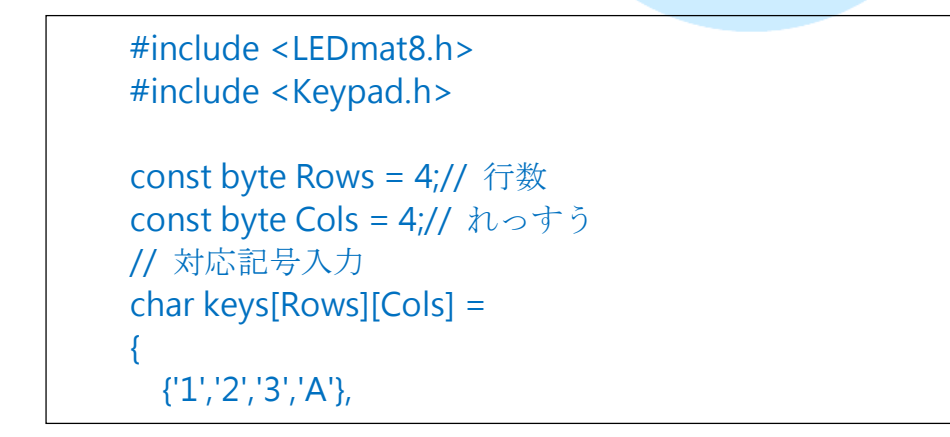

86Duino www.86duino.com

```
{'*','0','#','D'}
   };
   // ピン番号定義
   byte row_pins[Rows] = {9, 8, 7, 6};// 列 0~3
   byte col pins[Cols] = {5, 4, 3, 2};// 行 0~3
   // Keypad lib フォルダ
   Keypad keypad4X4 = Keypad( makeKeymap(keys), row_pins,
col_pins, Rows, Cols );
   // LED ピンモジュールがピン定義制御
   intDIN pin = 10;
   intLOAD pin = 11;
   intCLOCK pin = 12;
   // 8X8 LED マトリックスフォルダ
   LEDmat8 LedMatrix = LEDmat8( DIN_pin, LOAD_pin, CLOCK_pin );
   byte LED Data 8X8[8] = {// パターンデータ行列
     B0000000,// 左->右 =第1行下から上
                                           ΙΝΠ
     B0000000,
     B0000000,
     B0000000,
     B0000000,
     B0000000,
     B0000000,
     B0000000 // 左->右 = 第8行下から上
   };
   void ClearLED_Data()// LED 画面データクリア
   {
     for(inti = 0; i < 8; i++)
     {
       LED Data 8X8[i] = B0000000;
     }
   }
   void setup () {
   LedMatrix.Init();
         delay(1000);
   }
```

```
86Duino
www.86duino.com
```

```
void loop() {
   ClearLED Data();// LED データ行列更新の前に,データクリア
     /キー状態検査
     keypad4X4.getKeys();// キー状態更新
       // keypad4X4 フォルダのキー列表をチェック
   for( inti = 0; i < LIST_MAX; i++ )
   {
        // キー状態が入力されているか検査
   if( keypad4X4.key[i].kstate == PRESSED )// HOLD
          //異なるキー符合新しい描画データ更新に対し、'D'は左上角に対応し、'1'は
右下角に対応する
   switch( keypad4X4.key[i].kchar )
          {
            case '1':// LED r3 c3
              LED_Data_8X8[7] |= B11000000;
                                           DUINN
              LED Data 8X8[6] = B1100000;
              break;
            case '2':// LED r3 c2
              LED_Data_8X8[5] |= B11000000;
              LED_Data_8X8[4] |= B11000000;
              break;
            case '3':// LED r3 c1
              LED Data 8X8[3] = B11000000;
              LED_Data_8X8[2] |= B11000000;
              break;
            case 'A':// LED r3 c0
              LED_Data_8X8[1] |= B11000000;
              LED Data 8X8[0] |= B11000000;
              break;
            case '4':// LED r2 c3
              LED_Data_8X8[7] |= B00110000;
              LED_Data_8X8[6] |= B00110000;
                  break;
```

```
case '5':// LED r2 c2
           LED_Data_8X8[5] |= B00110000;
           LED Data 8X8[4] = B00110000;
           break;
         case '6':// LED r2 c1
           LED Data 8X8[3] = B00110000;
           LED Data 8X8[2] = B00110000;
           break;
         case 'B':// LED r2 c0
           LED Data 8X8[1] = B00110000;
           LED Data 8X8[0] |= B00110000;
           break;
         case '7':// LED r1 c3
           LED_Data_8X8[7] |= B00001100;
           LED Data 8X8[6] |= B00001100;
           break;
         case '8':// LED r1 c2
           LED Data 8X8[5] = B00001100;
           LED_Data_8X8[4] |= B00001100;
           break;
         case '9':// LED r1 c1
           LED_Data_8X8[3] |= B00001100;
           LED Data 8X8[2] |= B00001100;
           break:
         case 'C':// LED r1 c0
           LED_Data_8X8[1] |= B00001100;
           LED Data 8X8[0] = B00001100;
           break;
         case '*':// LED r0 c3
           LED_Data_8X8[7] |= B00000011;
           LED_Data_8X8[6] |= B00000011;
               break;
```

86DUIND www.86duino.com

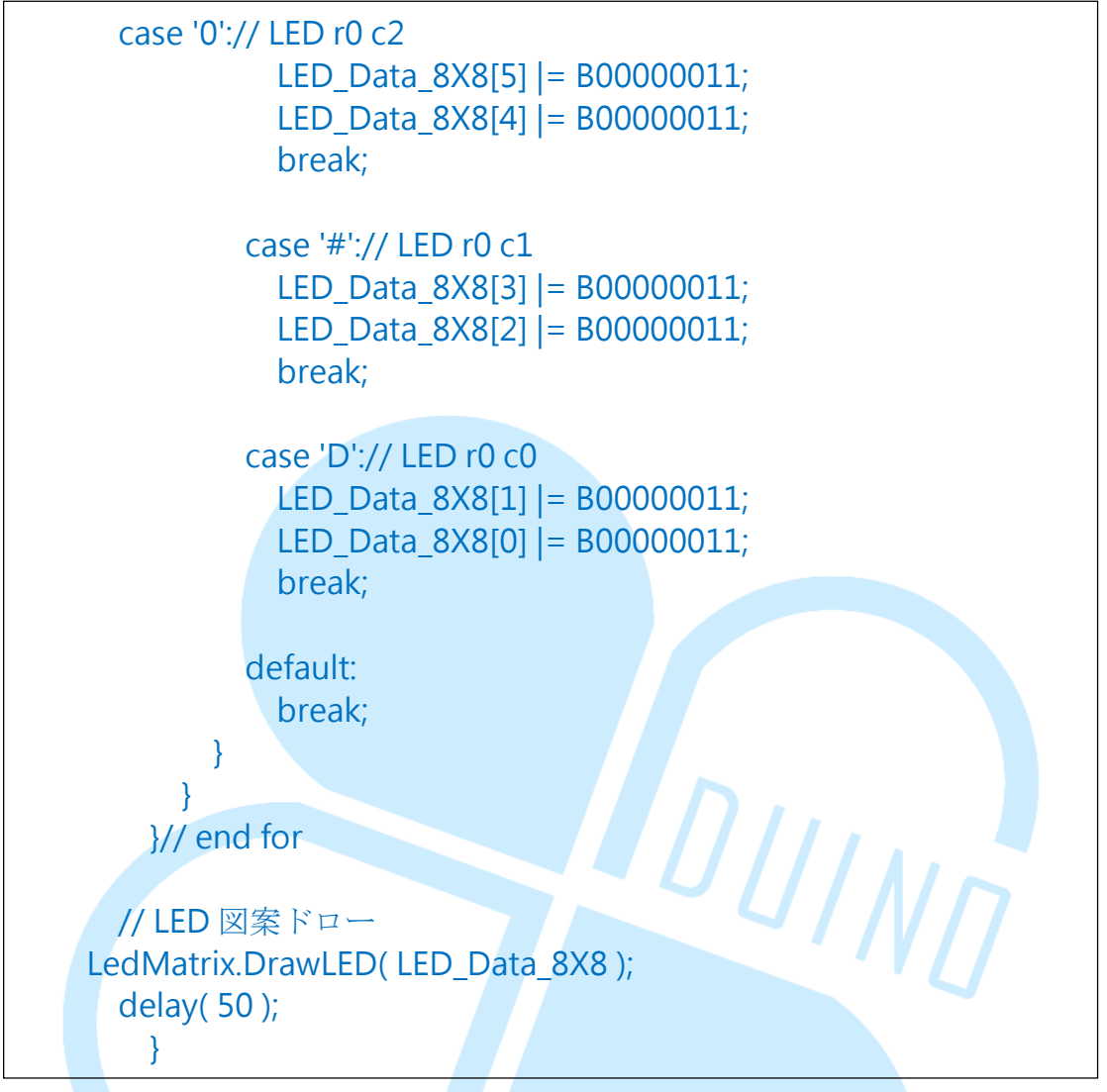

コンパイル並びにアップローダー後、読者はマトリックスキーボードのキーを 入力可能であり、LEDマトリックスが対応位置のライトを点灯させる。

このプログラミング内に Keypad ライブラリと先に挙げた 8x8 LED マトリック スに機能を結合し、先のマトリックスコードを LEDmat8 ライブラリ内に入れる。 プログラム前方の変数アナウンスとパラダイム二は一緒だが、いくつかの LED マトリックスの変数が、byte マトリックス「LED\_Data\_8X8[8]」の様に増加し、 LED ディスプレイの資料とみなされる。

このプログラム内に Keypad ライブラリと先に挙げた 8x8 LED マトリックスデ ィスプレイの機能を結合し、先の「ClearLED\_Data()」関数を空にした LED\_Data\_8X8 のデータに用いる。「LEDmat8 LedMatrix = LEDmat8(DIN\_pin, LOAD\_pin, CLOCK\_pin);」は LEDmat8 class のフォルダとし、全ての LED マト リックス制御の相関機能をその内部に入れる。 www.86duino.com

setup()段階を「LedMatrix.Init()」と言い、LEDマトリックス制御機能を初 期化する。loop()ループは毎回 ClearLED\_Data()と呼ばれ、LEDマトリックス 資料更新の前に、その内部のデータを空にする。

続いて同様に「keypad4X4.getKeys();」を使用してキーボードの状態を更新 し、「for(inti = 0; i< LIST\_MAX; i++ )」、「keypad4X4.key[i].kstate」 を搭載し各キーの状態を取得する。

switch case 内は入力されたキーに対し、LED\_Data\_8X8 の内容を変更する。例 えば、プレスは右下のキー「1」に位置しており、すなわちそれは

「LED\_Data\_8X8[7] |= B11000000;」、「LED\_Data\_8X8[6] |= B11000000;」が LED\_Data\_8X8の右下角四個の点を点灯させる。

ここで注意する必要があるのは、キーが対応する LED 位置は配線時のモジュー ルの配置方向に依拠し、もし読者のマトリックスキーボード、LED マトリック スの配置方向が相対する方向が異なる場合には、コードを修正し両者の位置定 義を符合させる必要がある。本章では配置方向の定義を下図の通りとする:

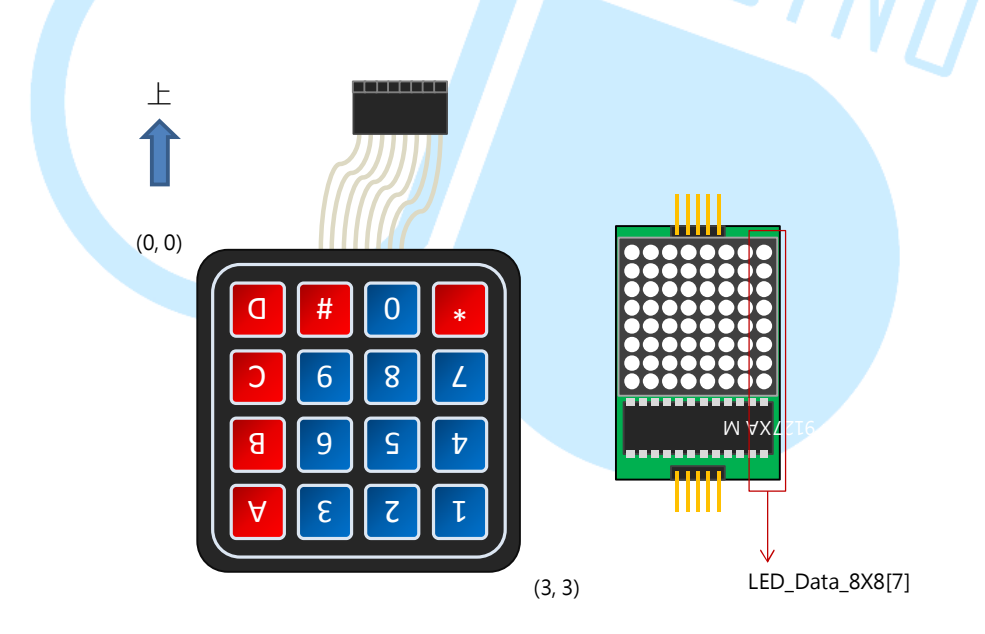

LED のディスプレイ内容のデータ修正後、最後に

「LedMatrix. DrawLED(LED\_Data\_8X8);」を使用して LED の図案をドローする。

www.86duino.com

読者は「if(keypad4X4.key[i].kstate == PRESSED)というこの条件をその他 のキー状態に試しに変更して、LEDマトリックス発行の時間変化を観察してみ ることもできる。

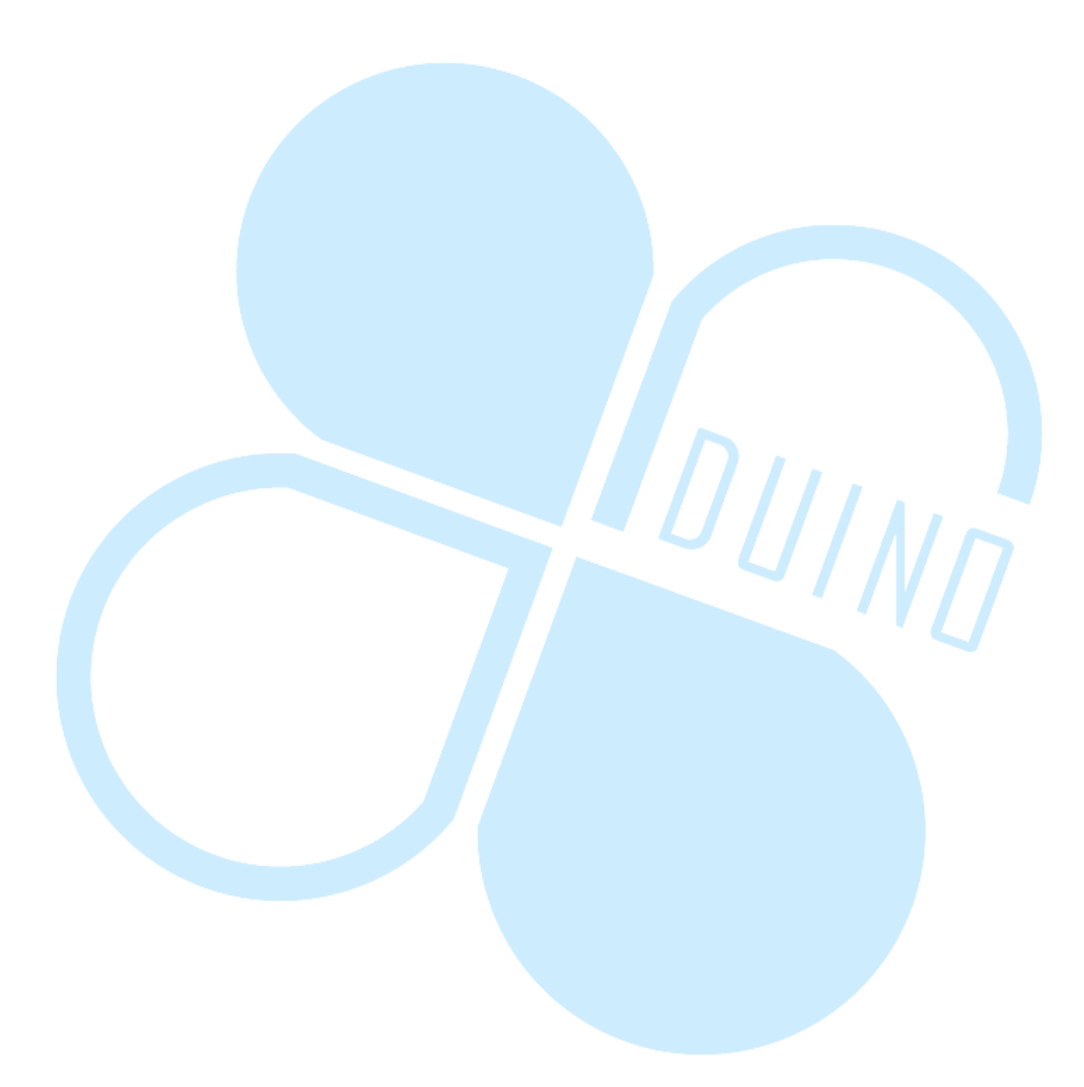

## 五、 第四のプログラミング—Keypad ライブラリ+8X8LED マトリ

## ックスモジュールを使用し、ホリネズミゲームを行う

最後にこのプログラム例で例3を修正し、ホリネズミゲームで遊ぶ機能を実作 してみよう。電気回路図の配線は変動する必要はなく、読者は86Duino Coding

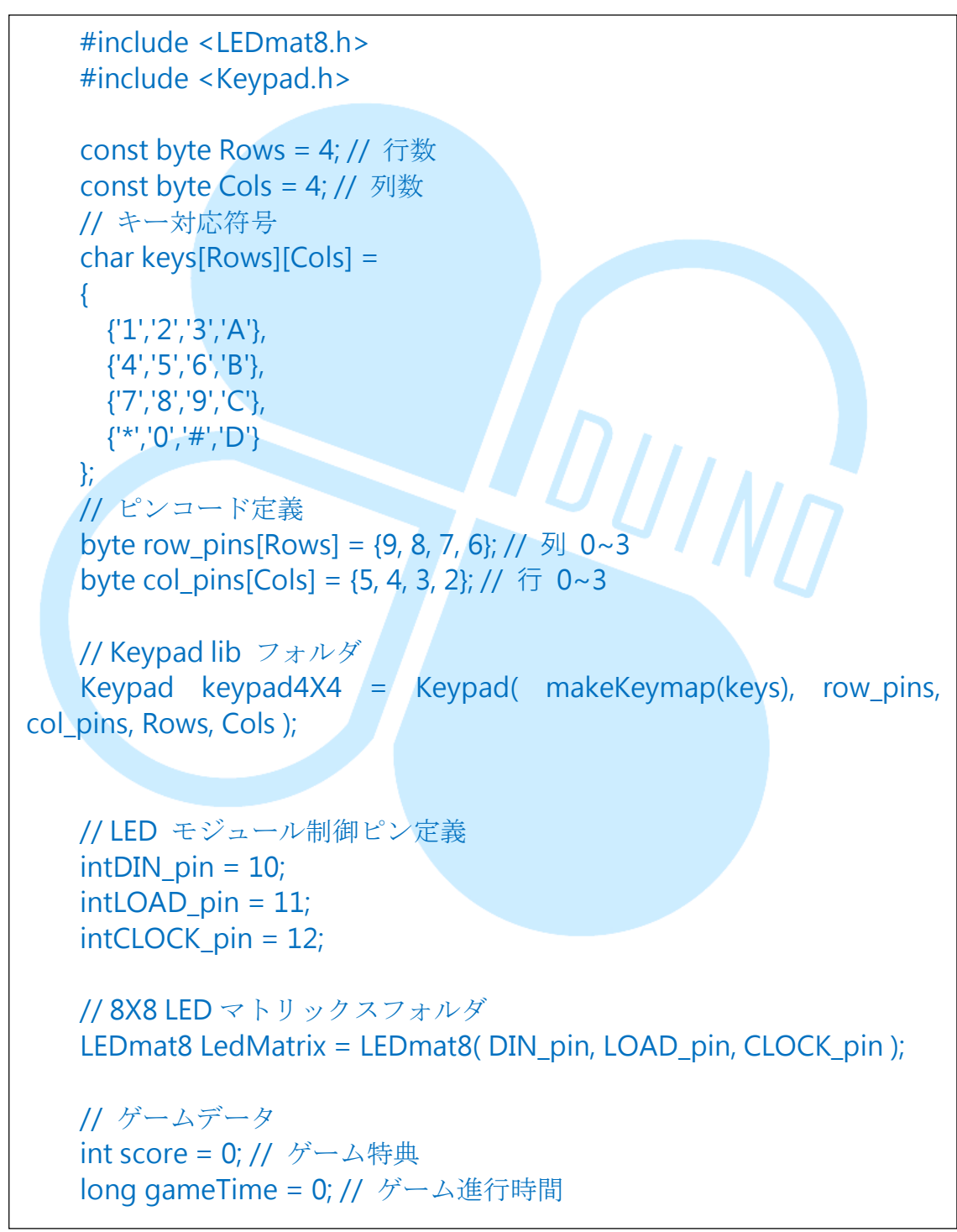

IDEを開き、以下のコーディングを入力してほしい:

```
booleanrunGame = false; // ゲーム執行状態であるか
   intloopCount = 0; // ホリネズミ地図を何回かのループ後更新するこ
とをランダムに決定
   #define DELAY TIME
                        50 // loop 間隔時間
   #define LOOPCOUNT MAX 30 //ホリネズミ地図を何回かのループ
後再生後ランダムに決定、実際間隔
   時間(ms) = DELAY TIME * LOOPCOUNT MAX
   #define GAME TIME 30 // ゲーム進行時間長さ
   #define MOLE NUM MAX 6 // 一回に出現する最大ホリネズミ
数
   byte LED Data 8X8[8] = { // パターンデータ
     B0000000, // 左->右 = 第1行下から上へ
     B00000000.
     B0000000,
     B0000000,
     B0000000,
     B0000000,
     B0000000,
     B00000000 // 左->右 = 第8行下から」
   };
   booleanMole_Data[4][4] = { // ホリネズミ地図 [列][行]
    \{0,0,0,0\},\
    \{0,0,0,0\},\
    \{0,0,0,0\},\
     \{0,0,0,0\}
   };
   booleanKey Data[4][4] = { // キー地図 [列][行]
     \{0,0,0,0\},\
     \{0,0,0,0\},\
     \{0,0,0,0\},\
     \{0,0,0,0\}
   };
   void ClearLED Data() // LED 画面データクリア
   {
     for(inti = 0; i < 8; i++)
     {
      LED Data 8X8[i] = B0000000;
```

```
}
   }
void ClearMoleData() { // ホリネズミ地図データ空に
 for(inti = 0; i < 4; i++) {
   for(int j = 0; j < 4; j++) {
Mole_Data[i][j] = false;
   }
 }
}
void ClearKeyData() { // キー地図データ空に
 for(inti = 0; i < 4; i + +) {
   for(int i = 0; i < 4; i + +) {
Key Data[i][i] = false;
   }
 }
}
void GameStart () { // ゲーム開始・ゲームデータ初期化
ClearMoleData(); // ホリネズミ地図データクリア
ClearKeyData(); // キー地図データクリア
runGame = true; //ゲームの状態変数執行設定
 score = 0; // ゲームゼロをスコアリング
gameTime = millis(); // ゲーム進行時間リセット
}
void GameEnd () {//ゲーム停止、データ出力
Serial.println("-----
                                                   -");
Serial.println("Game end!");
Serial.print(" Total Score : ");Serial.println(score);
Serial.println(" - Press 'S' or 'R' to play again.");
Serial.println("-----
                                                    ·");
 // ゲーム終了記号
 LED Data 8X8[0] = B01111110;
 LED Data 8X8[1] = B10000001;
 LED_Data_8X8[2] = B10010101;
 LED Data 8X8[3] = B10100001;
 LED_Data_8X8[4] = B10100001;
 LED Data 8X8[5] = B10010101;
 LED_Data_8X8[6] = B10000001;
     LED Data 8X8[7] = B01111110;
```

86Duino www.86duino.com

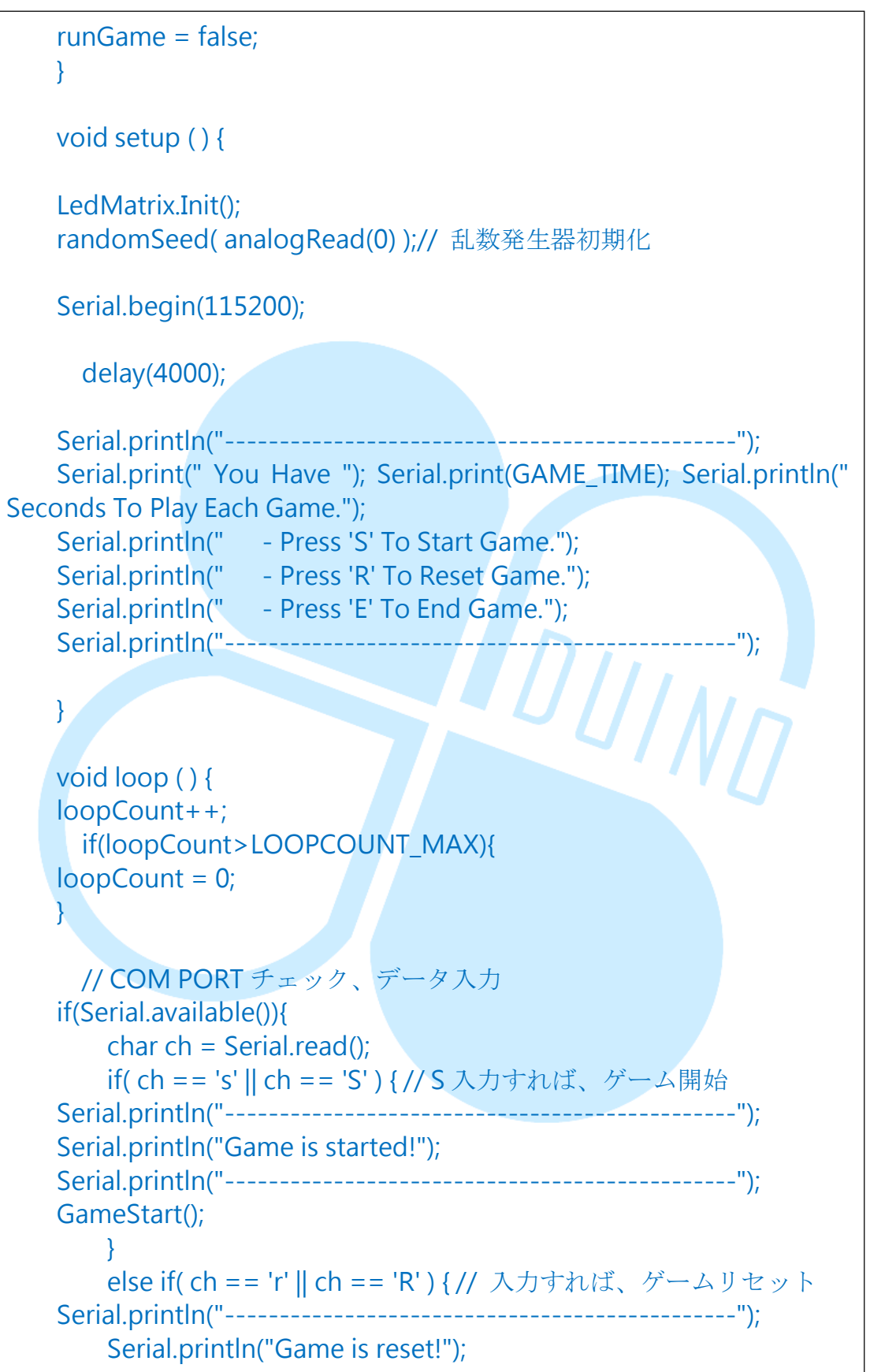

86DUIND

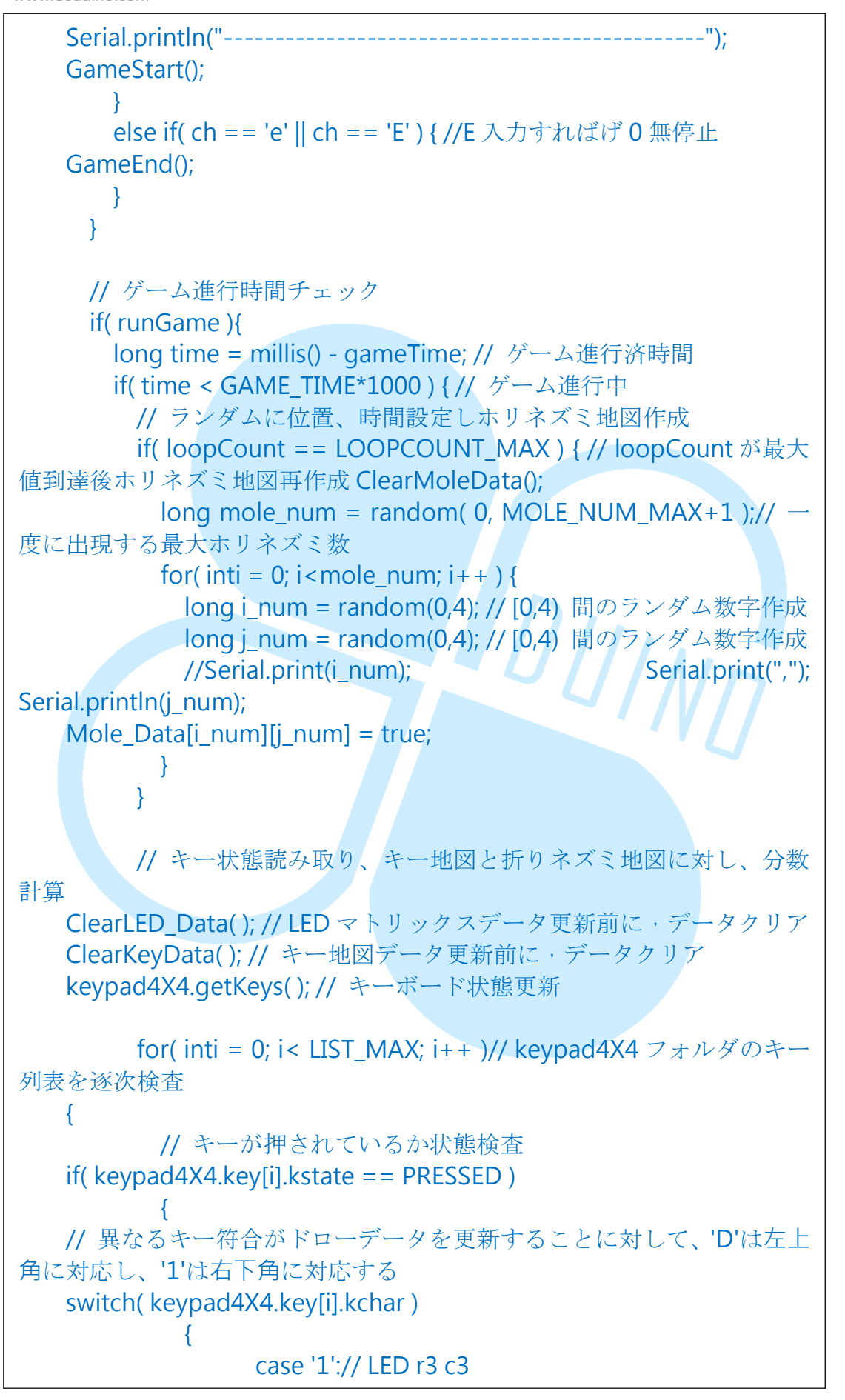

**86DUIND** www.86duino.com

| Key_Data[3][3] = true;<br>break;                          |  |
|-----------------------------------------------------------|--|
| case '2':// LED r3 c2<br>Key_Data[3][2] = true;<br>break; |  |
| case '3':// LED r3 c1<br>Key_Data[3][1] = true;<br>break; |  |
| case 'A':// LED r3 c0<br>Key_Data[3][0] = true;<br>break; |  |
| case '4':// LED r2 c3<br>Key_Data[2][3] = true;<br>break; |  |
| case '5':// LED r2 c2<br>Key_Data[2][2] = true;<br>break; |  |
| case '6':// LED r2 c1<br>Key_Data[2][1] = true;<br>break; |  |
| case 'B':// LED r2 c0<br>Key_Data[2][0] = true;<br>break; |  |
| case '7':// LED r1 c3<br>Key_Data[1][3] = true;<br>break; |  |
| case '8':// LED r1 c2<br>Key_Data[1][2] = true;<br>break; |  |
| case '9':// LED r1 c1                                     |  |
|                                                           |  |

86DUIND www.86duino.com

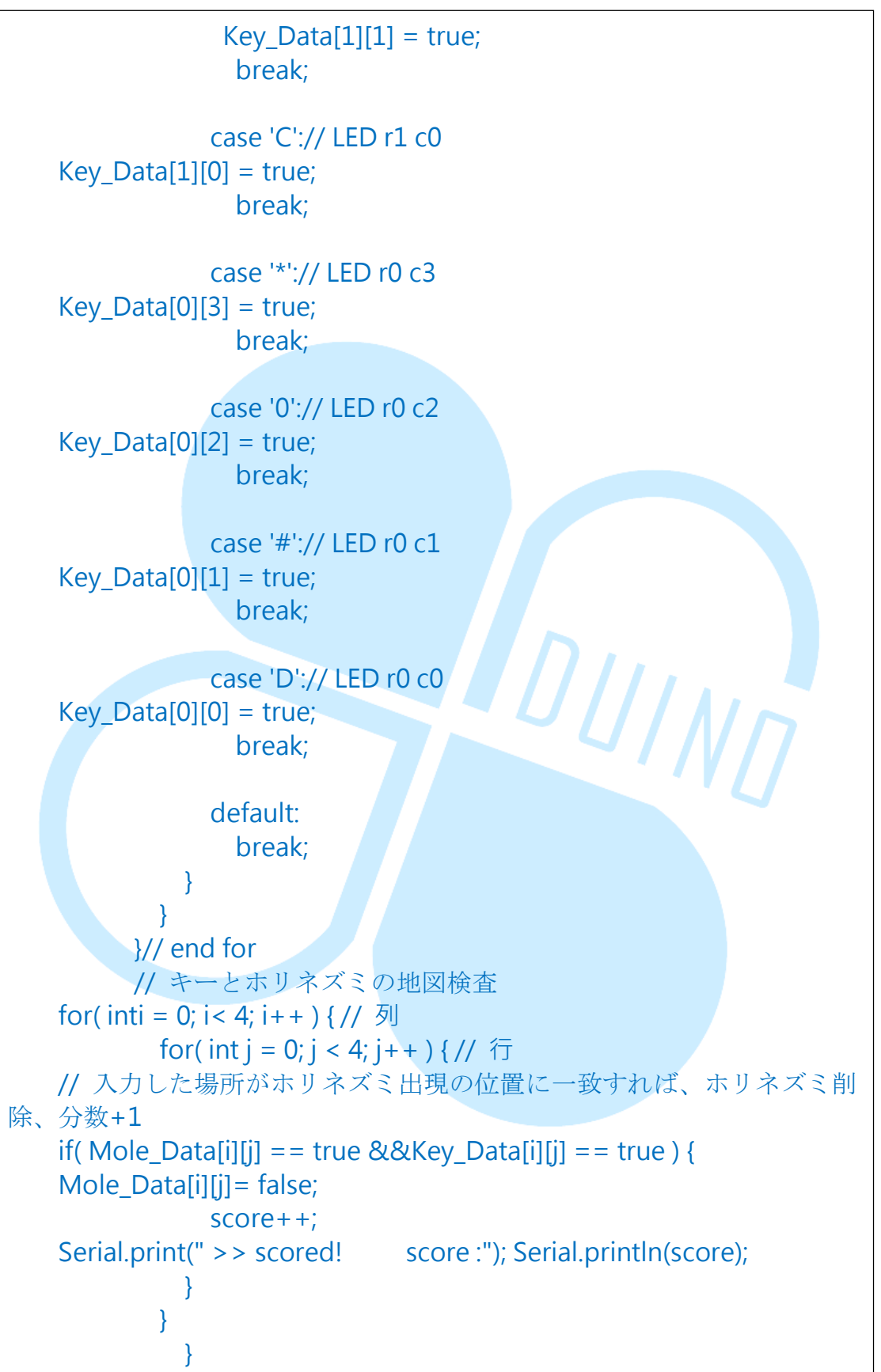

86DUIND www.86duino.com

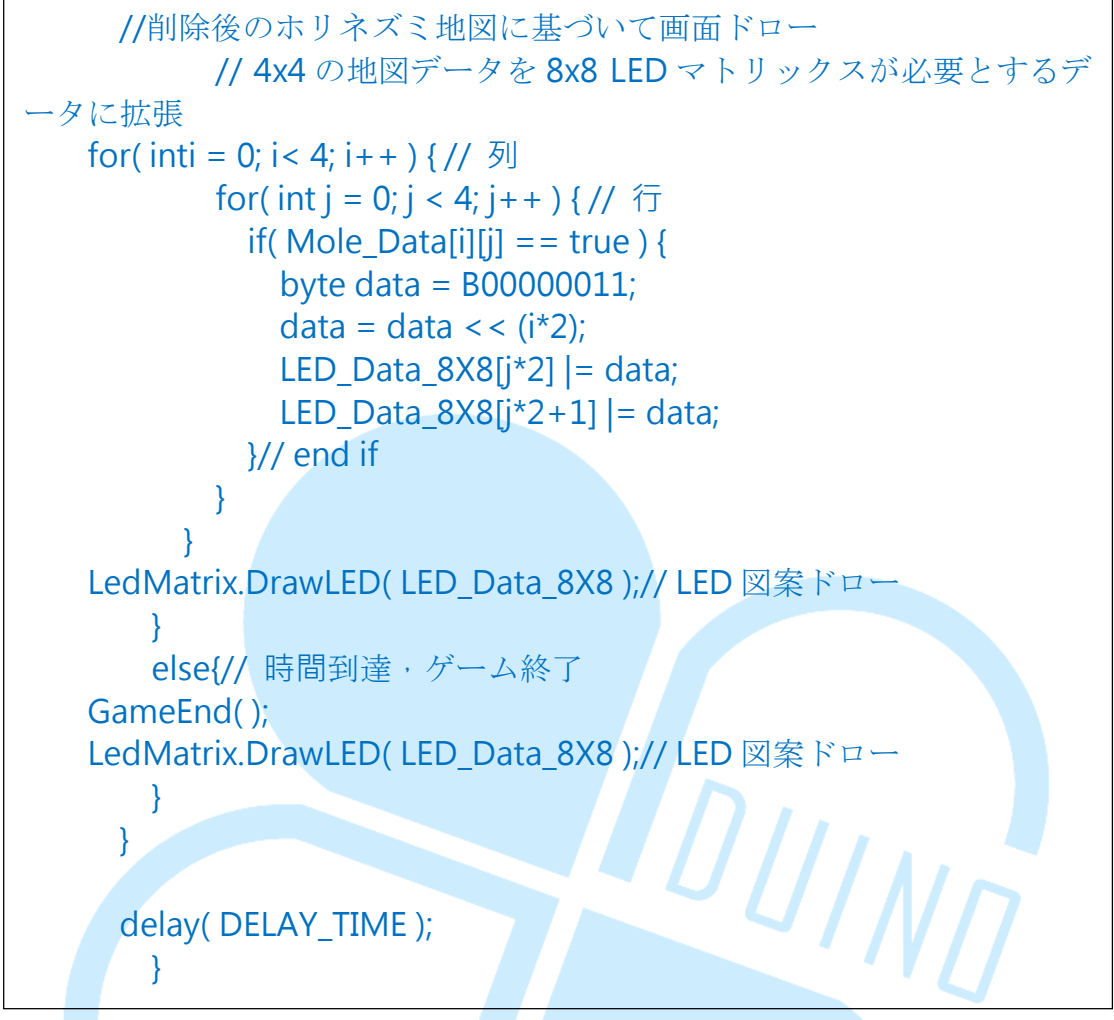

コーディング及びアップロード後、Serial Monitorを開き、上部にどのよう にゲームのデータが進行開始されたかが表示され、読者は Serial Monitor を 用いてアルファベット「S」或いは「R」を送信するとゲームが開始する。ゲー ム時 LED マトリックスはランダムに点灯し(ホリネズミの場所を表)、キーボ ードの対応位置のキーを入力するとそのホリネズミを削除し、得点が増加する。 毎回 30 秒で、時間に到達するとゲーム停止し、得点が表示され、LED マトリ ックスにスマイルデザインが出現する。Serial Monitogが受け取るデータは 下記の図の通り:

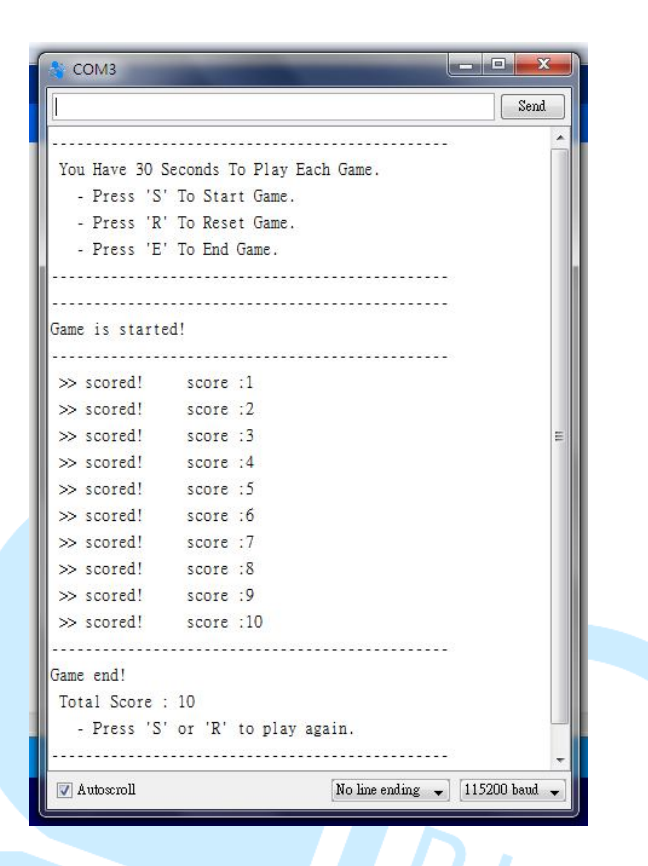

このプログラム例にゲーム執行時の変数を加える。たとえば、「score」はゲ ーム得点、「gameTime」はゲーム進行時間、「runGame」はゲームの執行状態 を判断することに用いられ、「loopCount」はランダムなホリネズミ地図が幾 度かのループ後更新されるなどである。その他、「#define DELAY\_TIME」は loop 間隔時間を設定、「#define LOOPCOUNT\_MAX」はランダムなホリネズミ地 図が幾度かのループ後されることを決定し、「#define GAME\_TIME」はゲーム 進行時間の長さを設定、「#define MOLE\_NUM\_MAX」は一度に出現する最大ホリ ネズミ量を決定する等がある。関数は「ClearMoleData()」、「ClearKeyData()」、 「GameStart()」、「GameEnd()」等を加え、ゲームプロセスを処理する。

loop()內的流程較複雜,讀者請參考下面概略流程圖:

setup()ステージと前回の例は類似しているので、注意が必要であり、このプ ログラムは乱数を生じるので、「randomSeed(analogRead(0));」語法を使用 し、乱数発生器の初期化として、パラメータ欄の「analogRead(0)」をコネク ションレスピンとして使用し、乱数発生器が混乱しないようにする。

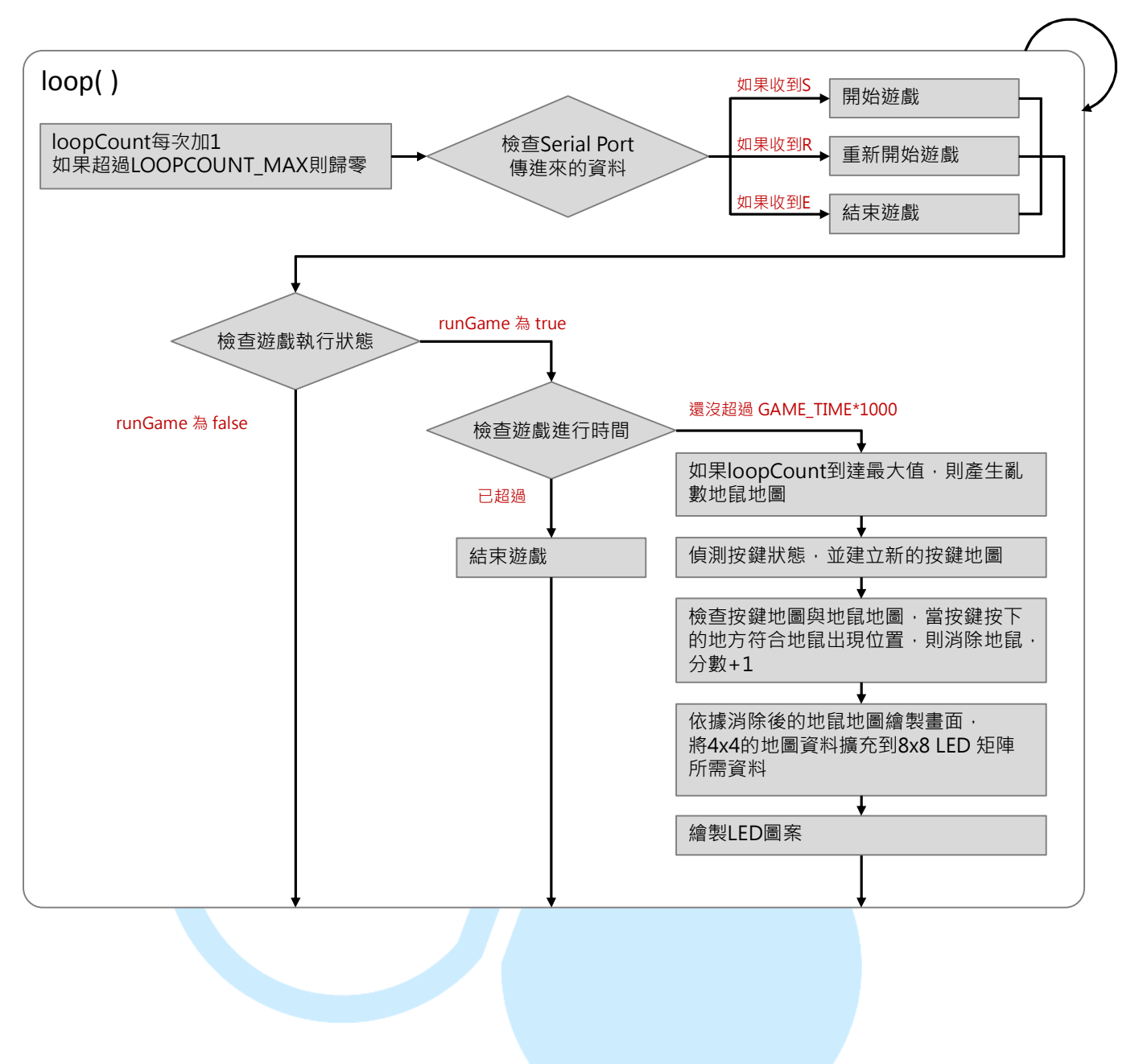

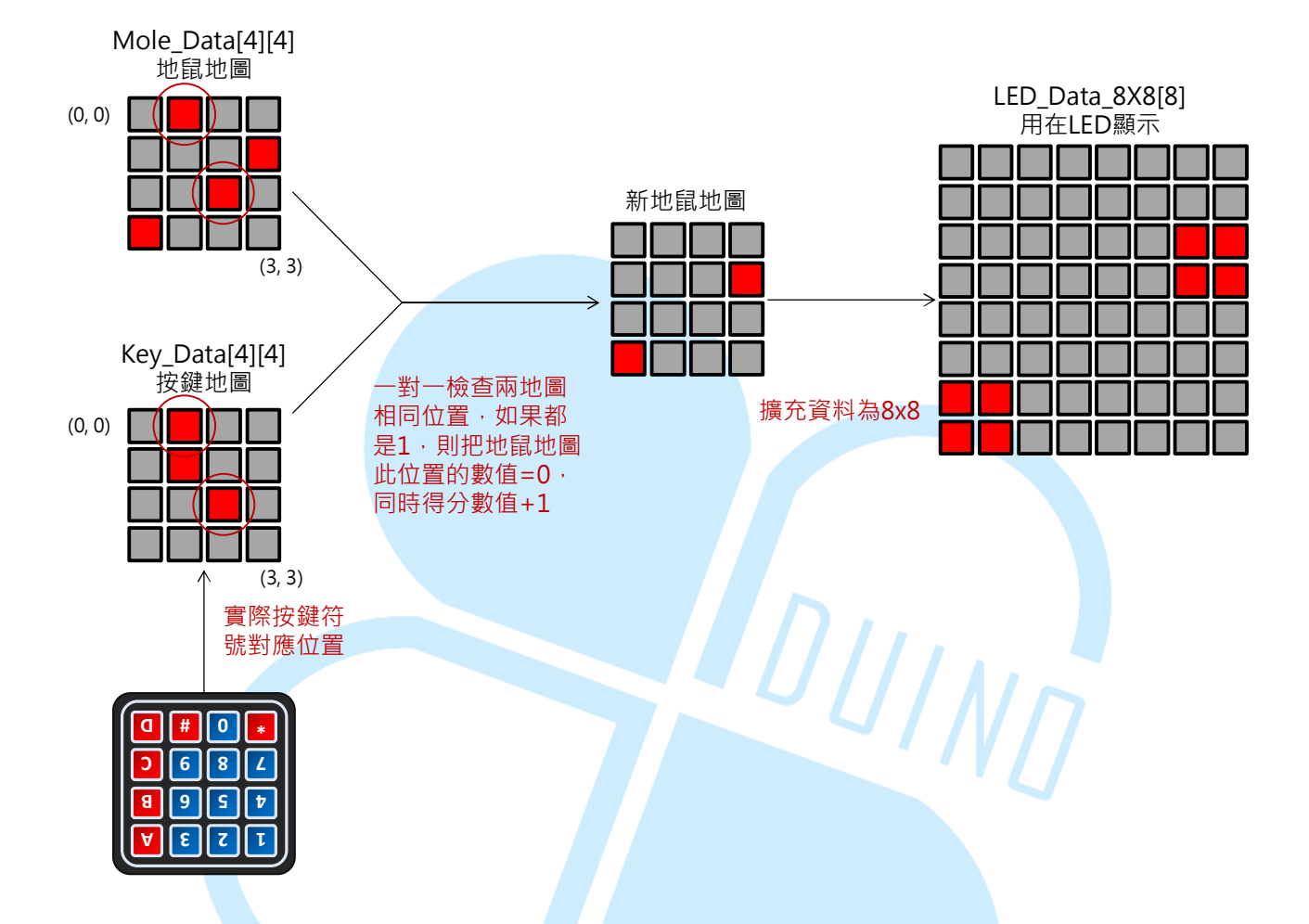

地図とホリネズミ地図の方式を下図の様に入力し検査:

ランダムにホリネズミ地図を発生させる方法として、ここで採用するのはまず ランダムに発生するホリネズミ数をNとし、ランダム発生するNの範囲を $0^3$ の行数、列数とし、これらの位置を1に変更するが(出現するホリネズミを表示)、当然、位置は重複する可能性が有るる。最も多いのは、N匹のホリネズ ミが一度に出現することである。語法「long num = random(min, max)」は numの変数値を「大をmin<sup>~</sup>小をmax」の間のランダム数字とする。

上述したプロセスとマトリックスキーボード、LED、マトリックスモジュール を組合せたので、容易にハリネズミゲームで遊ぶことができる。読者はこの概 念その他の I/0 機能、例えばキーを押すとゲーム開始、RC サーボモーターが ホリネズミを昇降させる、7 段のディスプレイがゲーム進行状態と分数を表す、

#### 86Duind

ホリネズミを打ったとき効果音発生等を加えることができるなど、とても大き な発揮空間がある。

ゲームの難易度は LOOPCOUNT\_MAX (ホリネズミ地図の変数速度を調整)、 MOLE\_NUM\_MAX (ホリネズミが一度に出現する最大数量を調整)の数値、gameTime (毎回の時間の長さを調整)を調整することで、異なる難易度レベルにするこ

とができるので、ここで読者自身に改造してもらいたいと思う。

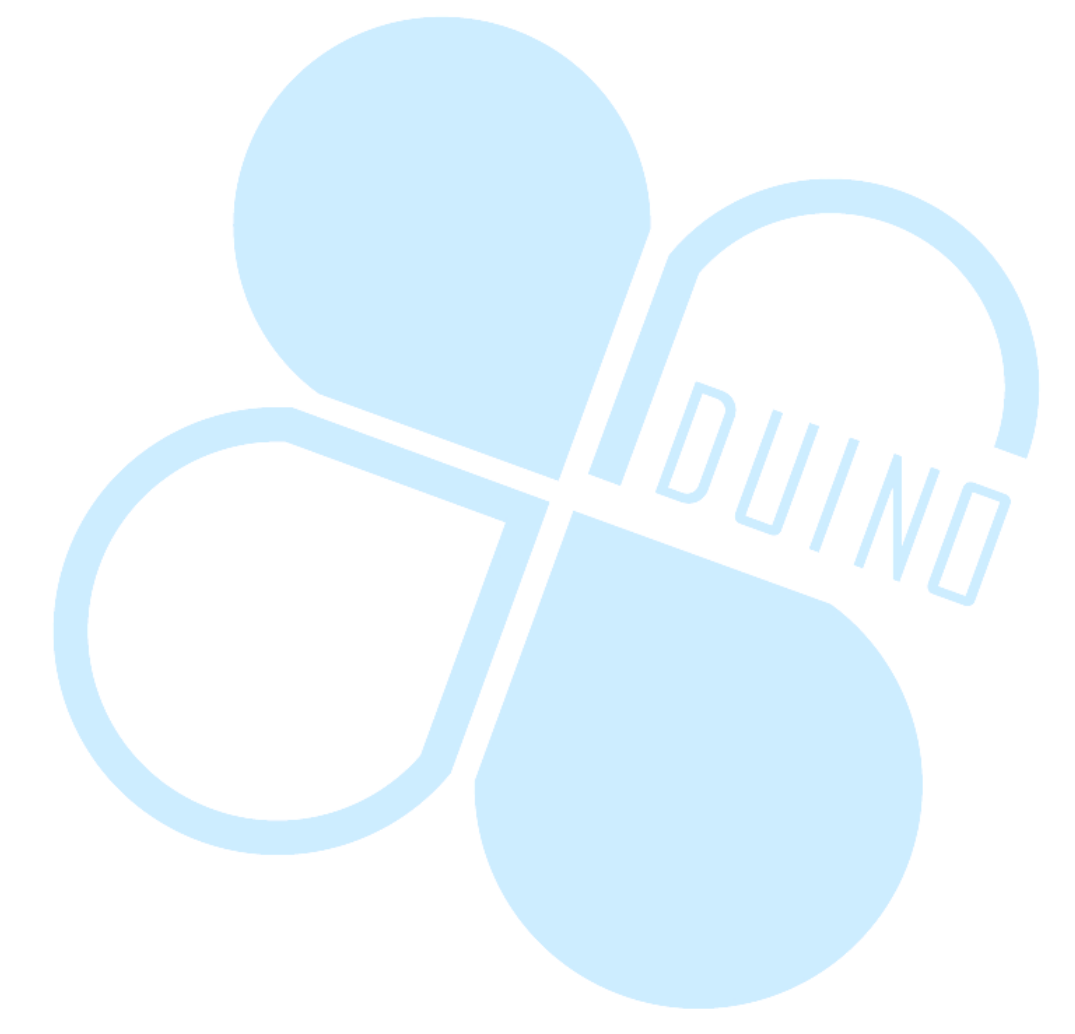